## Directions for Accessing your MAMTA Federal Credit Union Account Online

| Type the following address in your web browser to open the MAMTA website: | Address Address http://www.mamtafcu.org/                                                                                                    |  |  |
|---------------------------------------------------------------------------|----------------------------------------------------------------------------------------------------|--|--|
| http://www.mamtafcu.org/                                                  | Autor and a second and a second |  |  |
| Click the <b>Online Access</b> tab.                                       | Online Access                                                                                                    |  |  |
| Click the <i>Link to Your Account</i> button.                             | Conline Access<br>Directions<br>Internet Teller Information Record Chart<br>(Download and fill in as you set up your account.<br>(Download and fill in as you set up your account.<br>It will help you remember the information you enter)<br>Link to Your Account<br>Internet Teller Basics                                                                                                    |  |  |
| This will open the MAMTA<br>Federal Credit Union virtual<br>website.      | Loc Oxi and Otsaa   - Balacosa   - Balacosa   - Balacosa   - Balacosa   - Balacosa   - Balacosa   - Balacosa   - Balacosa   - Balacosa   - Balacosa   - Balacosa   - Balacosa   - Balacosa   - Balacosa   - Balacosa   - Contrato Chaidi   - Dandar Torasaciona   - Chance Passoord   - Monther Sattinga   - Dandar Dassoord   - Chance Passoord   - Monther Sattinga   - Logond                                                                                                    |  |  |

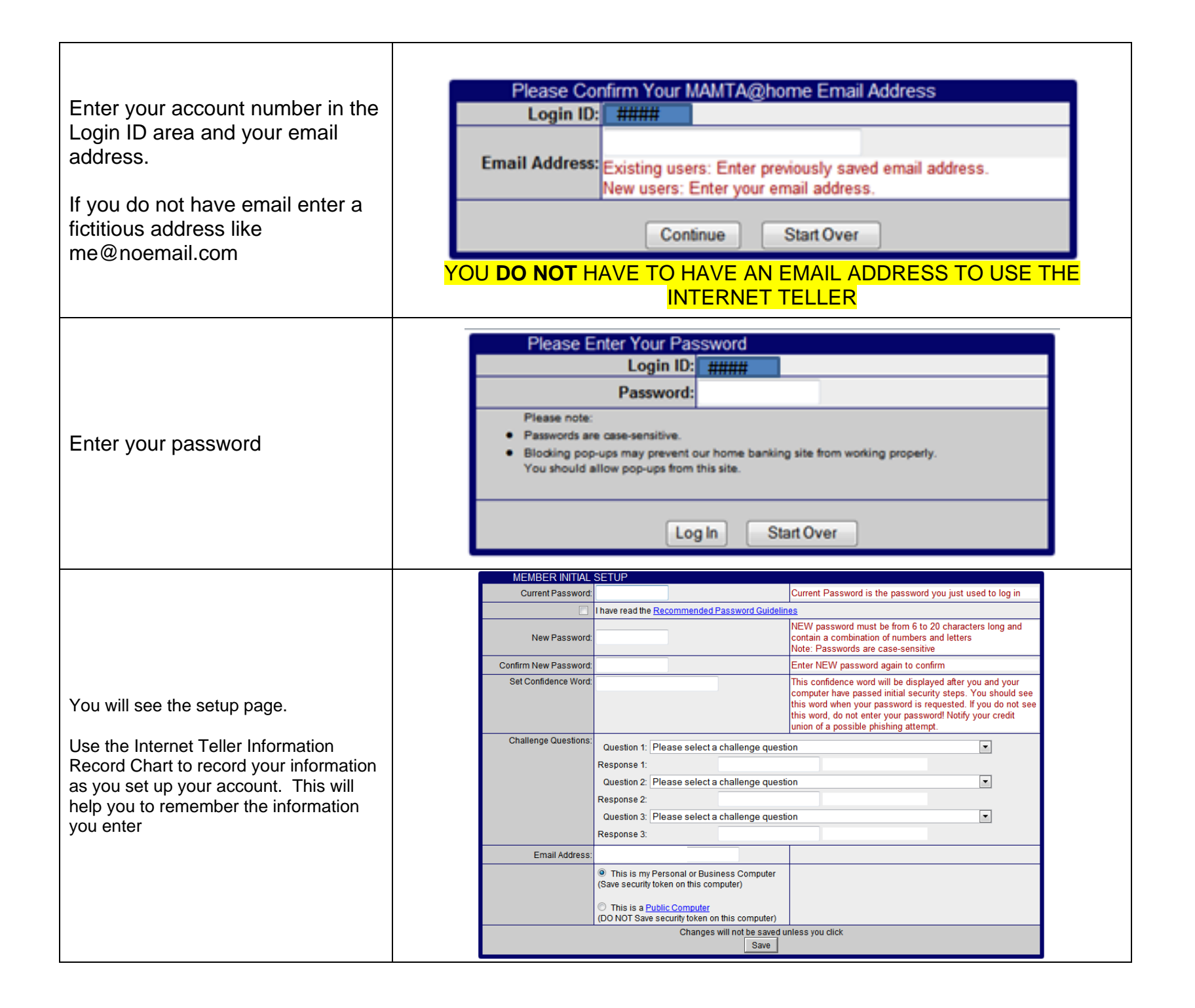

| Enter your current password                             | Current Password:                                                      | Current Password is the password you just used to log in                                                                                                    |  |
|---------------------------------------------------------|------------------------------------------------------------------------|----------------------------------------------------------------------------------------------------|--|
|                                                         | Current Password:                                                      |                                                                                                    |  |
| Click the box                                           | I have read the <u>Recommended Password Guidelines</u>                 |                                                                                                    |  |
|                                                         |                                                                        |                                                                                                    |  |
| Create a new password following the requirements in red | New Password:                                                          | NEW password must be from 6 to 20 characters long and<br>contain a combination of numbers and letters<br>Note: Passwords are case-sensitive                                                                                                    |  |
|                                                         | New Password:                                                          |                                                                                                    |  |
| Enter new password again                                | Confirm New Password:                                                  | Enter NEW password again to confirm                                                                                                    |  |
|                                                         | Confirm New Password:                                                  |                                                                                                    |  |
| Enter a confidence word                                 | Set Confidence Word:                                                   | This confidence word will be displayed after you and your<br>computer have passed initial security steps. You should see<br>this word when your password is requested. If you do not see<br>this word, do not enter your password! Notify your credit<br>union of a possible phishing attempt. |  |
|                                                         | Challenge Questions:<br>Question 1: Please select a challenge question |                                                                                                    |  |
| Select each challenge questions and enter a response.   | Response 1:<br>Question 2: Please select a challe<br>Response 2:       | nge question                                                                                                    |  |
| Click Save when completed.                              | Question 3: Please select a challe<br>Response 3:                      | nge question                                                                                                    |  |